# Procédure de récupération d'un calendrier Thunderbird Lightning

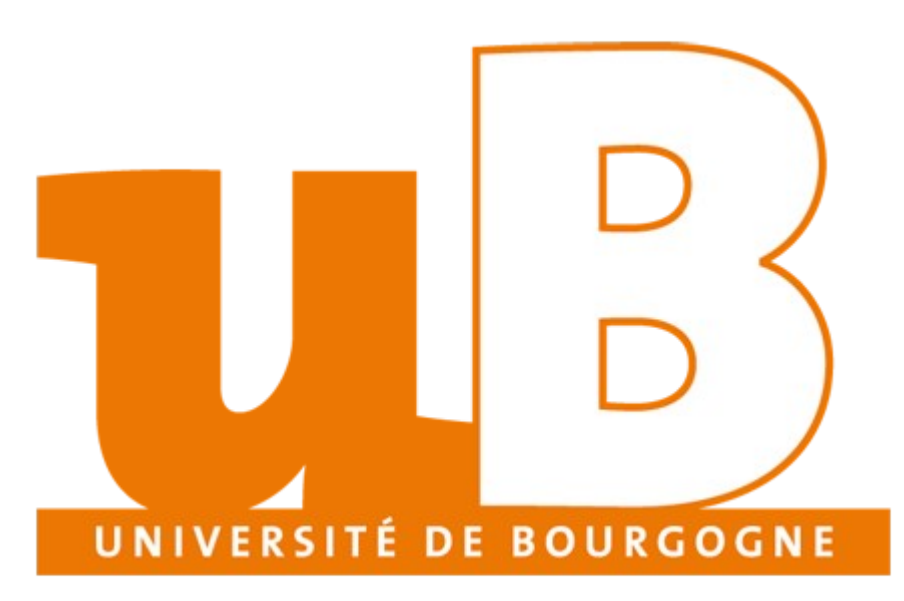

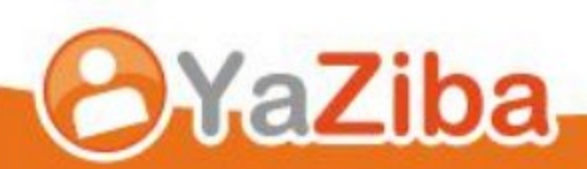

# Table des matières

| rocédure de récupération d'un calendrier Thunderbird Lightning | 3 |
|----------------------------------------------------------------|---|
| Description                                                    | 3 |
| Exportation du calendrier Lightning                            | 3 |
| Importation du calendrier dans Zimbra                          | 5 |

# Procédure de récupération d'un calendrier Thunderbird Lightning

### Description

• Cela vous permet d'importer un ou plusieurs calendrier(s) Thunderbird Lightning dans la plateforme d'agendas partagés **Zimbra**.

### **Exportation du calendrier Lightning**

• Ouvrez Thunderbird et cliquez sur **Agenda**:

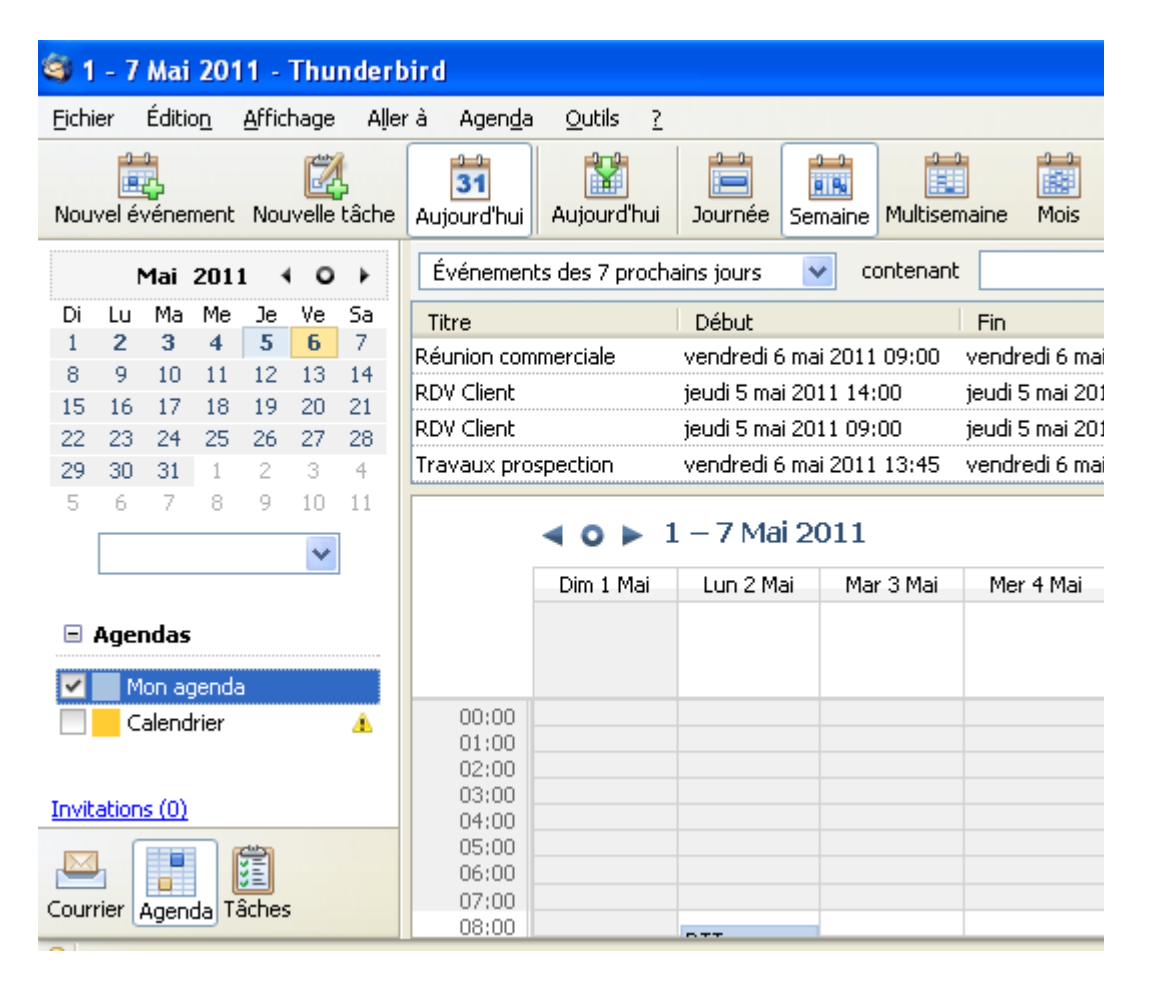

• Sélectionnez le calendrier que vous souhaitez exporter afin de les intégrer dans Zimbra.

• Faites un clic droit sur le calendrier, puis **Exporter l'agenda...**.

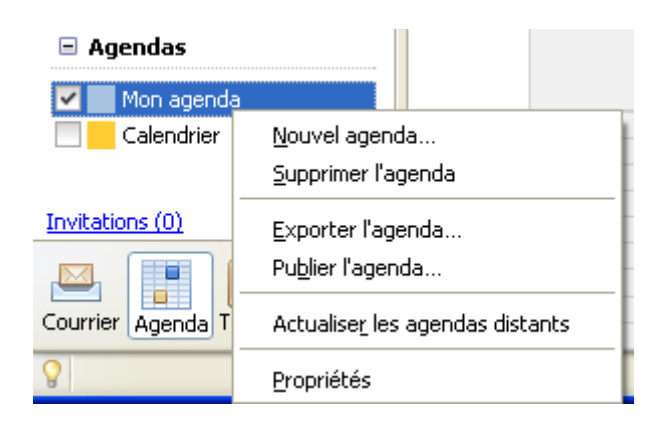

• Enregistrez votre calendrier sur votre ordinateur en respectant le format **ICS**:

| Exporter                                            |                                                     |                   |         |          | ? 🗙   |
|-----------------------------------------------------|-----------------------------------------------------|-------------------|---------|----------|-------|
| Enregistrer dans :                                  | 🞯 Bureau                                            | ~                 | . 3 🕫 🖻 | <b>.</b> |       |
| Mes documents<br>récents<br>Bureau<br>Mes documents | Hes documents<br>Poste de travail<br>Favoris réseau |                   |         |          |       |
| Poste de travail                                    |                                                     |                   |         |          |       |
|                                                     | Nom du fichier :                                    | Mon agenda        |         | Y Enregi | strer |
| Favoris réseau                                      | Type:                                               | iCalendar (*.ics) |         | - Annu   | ıler  |

#### Importation du calendrier dans Zimbra

- Ouvrez votre navigateur internet et connectez-vous sur Zimbra.
- Une fois connecté, rendez-vous dans l'onglet **Préférences**

| <b>INRA</b>         |                                                            |
|---------------------|------------------------------------------------------------|
| Guilley Manuel      | Invitations 🕹 Carnet d'adresses 🗖 Calendrier 🗄 Préférences |
| Préférences         | 💾 Enregistrer 💥 Annuler                                    |
| 🟥 Général           |                                                            |
| 🔻 🖂 Mail            | Truncation                                                 |
| 🛃 Création de mail  | Importer                                                   |
| 🖉 Signatures        | Fichiers Chairman Chim                                     |
| Comptes             | Choisissez un fichier Aucun ficr choisi                    |
| 🚨 Carnet d'adresses | Destination : Tous les dossiers                            |
| Calendrier          |                                                            |
| 🤽 Partage           |                                                            |
| Mobiles             |                                                            |
| 🔁 Importer/Exporter |                                                            |
| Raccourcis          |                                                            |

- Cliquez sur **Importer/Exporter**. Cliquez ensuite sur le bouton **choisissez un fichier** dans la rubrique **Importer**.
- Sélectionner le fichier à importer, c'est-à-dire le fichier ICS que vous avez exporté précédemment dans **Thunderbird Lightning**.

|    | Fichier:       Choisissez un fichier       basic (1).ics         Destination:       Calendrier                                                                                              |
|----|----------------------------------------------------------------------------------------------------|
|    | Sélectionnez dossier<br>Pour filtrer la liste, tapez une valeur dans le champ. Autre<br>sélection : touche Tab du davier. Pour faire défiler les valeurs de<br>la liste : touches fléchées. |
| Ex | ▼ Calendriers Calendrier Google                                                                                                    |
|    | Nouveau OK Annuler                                                                                                    |

 Dans **Destination**, si vous cliquez sur Calendrier, vous avez la possibilité de choisir le calendrier de votre choix (soit celui par défaut qui se nomme Calendrier, soit un nouveau calendrier) • Cliquez alors sur le bouton **Importer**.

| Importer      |                                     |          |
|---------------|-------------------------------------|----------|
| Fichier :     | Choisissez un fichier basic (1).ics |          |
| Destination : | Google                              |          |
|               |                                     |          |
|               |                                     | Importer |

• Enfin, une fenêtre informative s'affiche pour vous indiquer que le calendrier est importé.

| ОК |
|----|
|    |